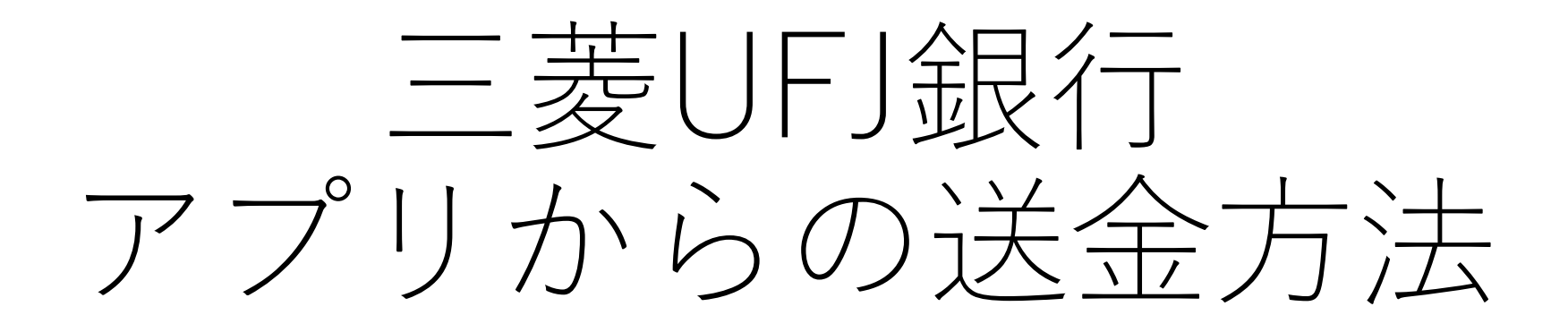

和歌山大学合氣道部

## ①アプリをインストール&設定(1/1ページ)

三菱UFJアプリ

MUFG

三菱UFJ銀行

• App Store(iOS)

https://apps.apple.com/jp/app/%E4%B8%89%E8%8F %B1%EF%BD%95%EF%BD%86%EF%BD%8A%E9%8A% 80%E8%A1%8C/id494502212

• Google Play(Android)

<u>https://play.google.com/store/apps/details?id=jp.muf</u> g.bk.applisp.app&hl=ja&gl=US

※アプリインストール後、お持ちの口座の紐づけ方法などはアプリ内の案内に 従ってください。紐づけ等の設定が完了した状態での説明になります(iOSで の説明になります)。

②送金方法(1/4ページ)

=

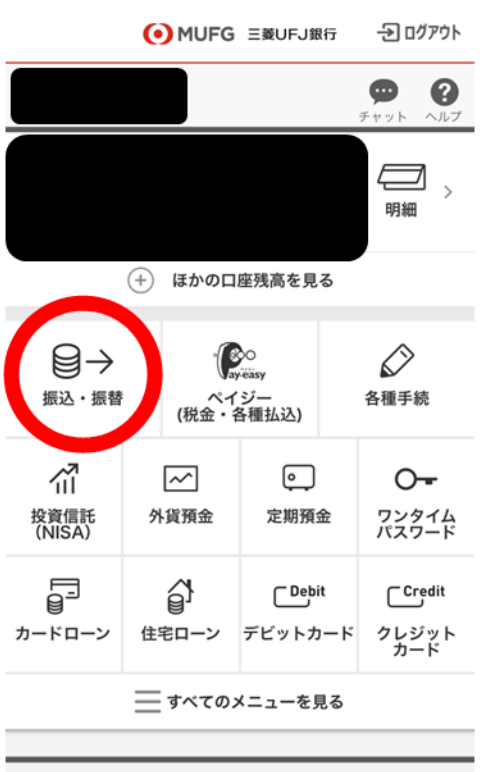

| プッシュ通知 |
|--------|
| お知らせ履歴 |
|        |

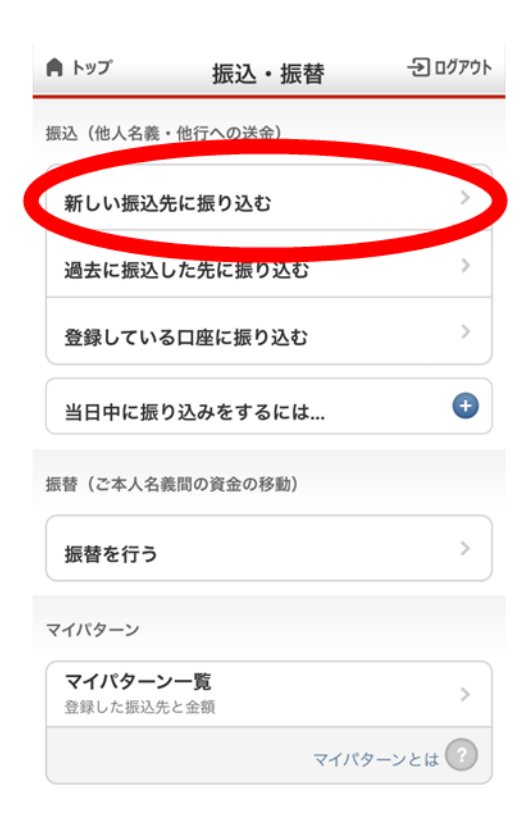

Copyright(c) MUFG Bank, Ltd. All rights reserved.

アプリを開く。

- 「振込・振替」をタッ
   プ
- 「新しい振込先に振り 込む」をタップ

②送金方法(2/4ページ)

| 〈 <sup>戻る</sup> 金融機関選択                                                                                                    | - J ログアウト | く 戻る        | 支店検索                                       | - J ログアウト |
|----------------------------------------------------------------------------------------------------|-----------|-------------|--------------------------------------------|-----------|
| 辰込先の金融機関をお選びください。                                                                                                    |           | 振込先         | ゆうちょ銀行                                     |           |
| 下記以外の金融機関を検索する                                                                                                    | >         | 支店名・出張所     | 所名をお選びください。                                |           |
| 三菱UFJ銀行                                                                                                    | >         | ● ゆうち       | ょ銀行へのお振込方法につい                              | יד        |
| 三菱UFJ信託銀行                                                                                                    | >         |             | ちち 山狸 武々 から 探す                             |           |
| a u じぶん銀行                                                                                                    | >         | 方法1         | と西・田田田田石がら休9<br>最初の1文字以上(全角ひらがな)           | (カタカナ)    |
| みずほ銀行                                                                                                    | >         | 例) しんじ      | ¢ <                                        | 検索        |
| 三井住友组行                                                                                                    | >         | 方法2         | 店番号から探す<br>≚魚数字3桁                          |           |
| ゆうちょ銀行                                                                                                    | >         | 099         | -MATON                                     | 検索        |
| りそな銀行                                                                                                    | >         | 检查结束        |                                            |           |
| 埼玉りそな銀行                                                                                                    | >         | 0 <i>九九</i> |                                            | >         |
| РауРау銀行                                                                                                    | >         | 07070       |                                            |           |
| 楽天銀行                                                                                                    | >         |             |                                            |           |
| ・ ・  ・ ・ ・ ・ ・ ・ ・ ・ ・ ・ ・ ・ ・ ・ ・ ・ ・ ・ ・ ・ ・ ・ ・ ・ ・ ・ ・ ・ ・ ・ ・ ・ ・ ・ ・ ・ ・ ・ ・ ・ ・ ・ ・ ・ ・ ・ ・ ・ ・ ・ ・ ・ ・ ・ ・ ・ ・< | x         |             |                                            |           |
| Copyright(c) MUFG Bank, Ltd. All rights reserve                                                                                                    | ed.       |             | opyright(c) MUFG Bank, Ltd. All rights res | erved.    |

- 「ゆうちょ銀行」をタップ。
- 方法2の欄に「099」を入力し、
   「検索」をタップ
- 検索結果に表示される「〇九 九」をタップ

②送金方法(3/4ページ)

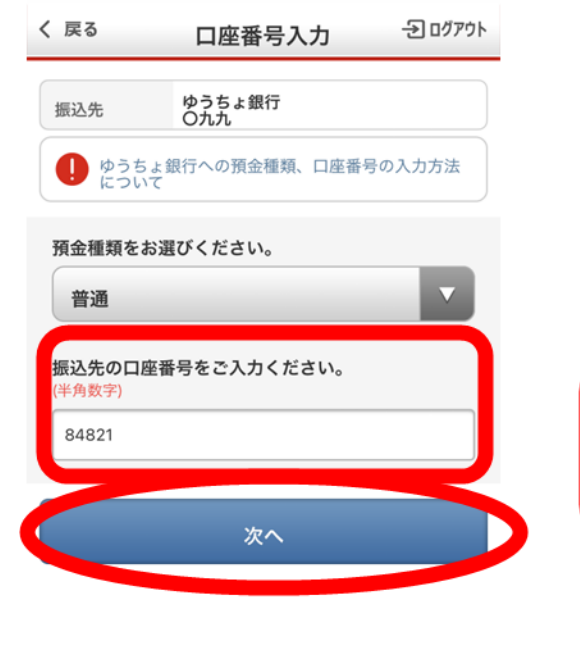

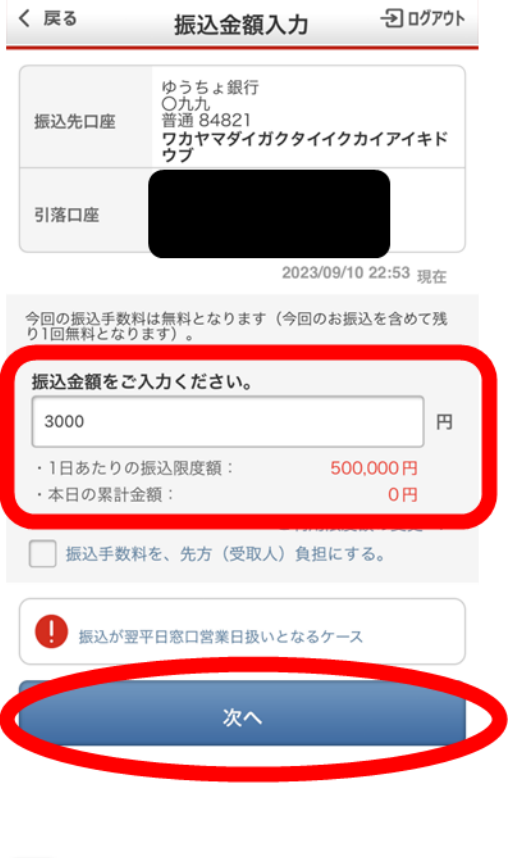

- ・振込先の口座番号の欄に
   「84821」を入力し、「次へ」
   をタップ
- ・振込先口座を確認し、任意の振込金額を入力し、「次へ」を タップ

==\*

Copyright(c) MUFG Bank, Ltd. All rights reserved.

=

②送金方法(4/4ページ)

| く 戻る                                             | 振込内容確認                                  | - כיער ביי                   |  |  |  |  |
|--------------------------------------------------|-----------------------------------------|------------------------------|--|--|--|--|
| 振込内容をご確認ください。                                    |                                         |                              |  |  |  |  |
| 引落口座                                             | 振込先口                                    | 座                            |  |  |  |  |
|                                                  | ゆうちょう<br>〇九九<br>普通 848<br>ワカヤマ<br>カイアイ: | 銀行<br>21<br>ダイガクタイイク<br>キドウブ |  |  |  |  |
| 振込予定日                                            | 2023/09/11                              |                              |  |  |  |  |
| 振込金額                                             | 3,000円                                  |                              |  |  |  |  |
| 振込手数料                                            | 0円<br>※今回の手数料は無料となります。                  |                              |  |  |  |  |
| 引落金額合計                                           | 3,000円                                  |                              |  |  |  |  |
| 振込依頼人名電話番号                                       |                                         | 変更                           |  |  |  |  |
| セキュリティのため、電話番号表示の一部を*マークで表示し<br>ています(変更した場合を除く)。 |                                         |                              |  |  |  |  |

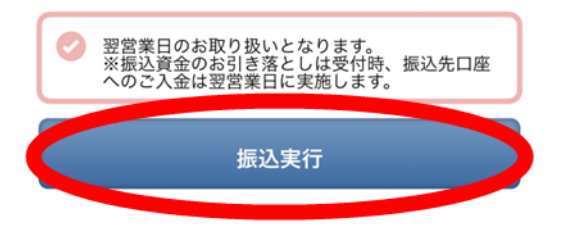

## ・振込内容を確認し、「振込実行」をタップすれば振込完了

Copyright(c) MUFG Bank, Ltd. All rights reserved.

===